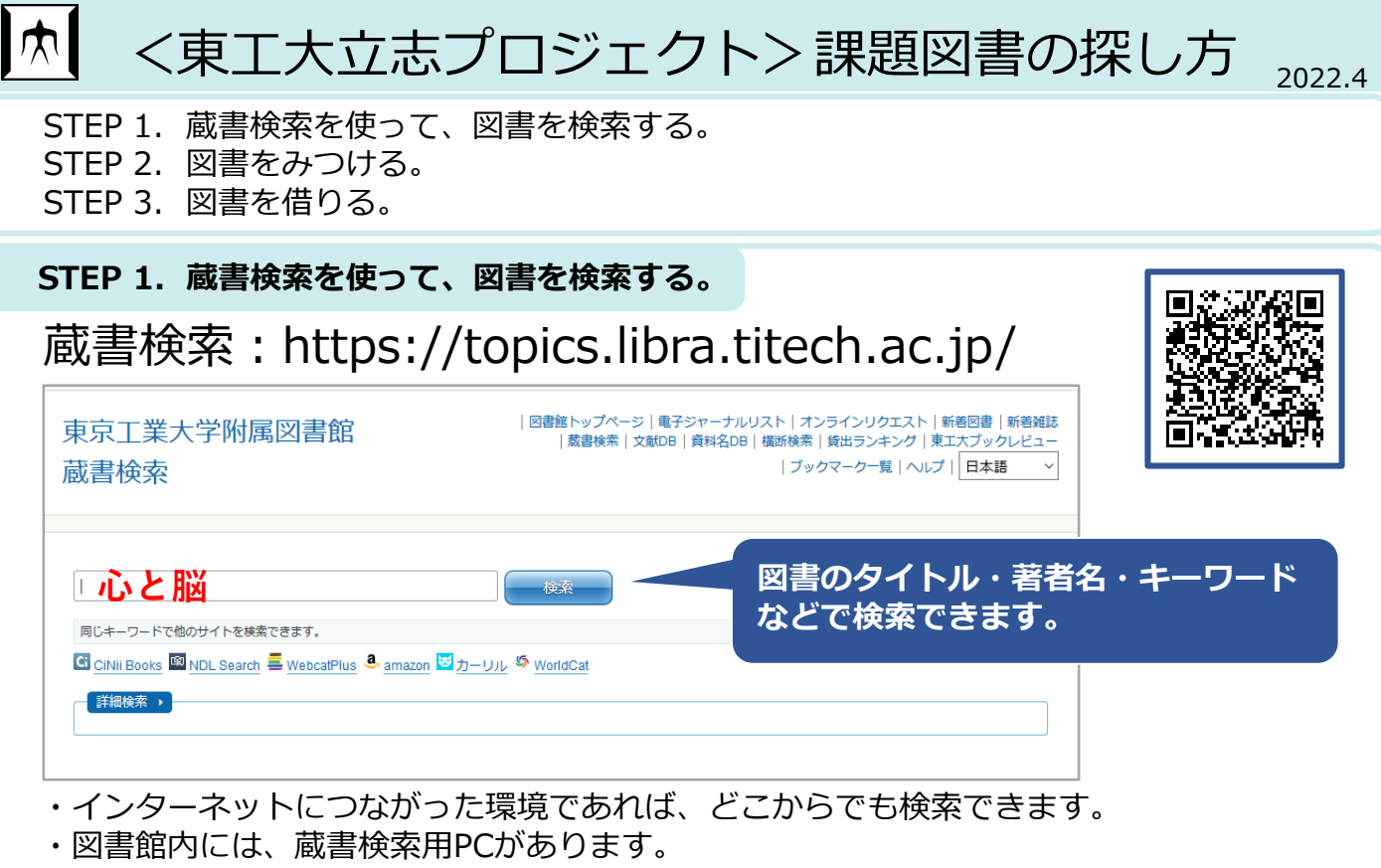

・スマートフォンでも検索できます。

### STEP 2. 図書をみつける。

1. 探している図書の検索結果画面を確認します。

|                 | 心と脳:認知科学入門 / 安西祐一郎著                      |                  |                   |                             |                | 図書の情報     |                   |
|-----------------|------------------------------------------|------------------|-------------------|-----------------------------|----------------|-----------|-------------------|
|                 | 資料種別: 図書                                 |                  |                   |                             |                |           |                   |
|                 | 出版情報:東京:岩波書店,2011.9                      |                  |                   |                             |                |           |                   |
|                 |                                          | <b>形態:</b> iv, : | 292, 4p ; 18cm    |                             |                |           |                   |
|                 | ⊚ມ                                       | ズ名: 岩)           | 皮新書;新赤版 133       | 1 <bn00076234></bn00076234> |                |           |                   |
|                 |                                          | 著者名:安            | 西,祐一郎(1946-)      | <da00437701></da00437701>   |                |           |                   |
| 77.88.2<br>1331 |                                          | ISBN: 97         | 34004313311 [4004 | 313317]                     |                |           |                   |
| Soogle Books    |                                          | 書誌ID: BB         | 06775435          |                             |                |           |                   |
| ブックマーク登録        |                                          | Fi               | nd it             |                             |                |           |                   |
| テキスト出力          |                                          |                  |                   |                             |                |           |                   |
| BibTex          | 50#8/#±#0                                |                  |                   |                             |                |           |                   |
| Refer/BibIX     |                                          |                  |                   |                             |                |           | 所蔵情報              |
| RefWorks        | 状態                                       | 巻                | 所在                | 請求記号                        | 返却予定日(予約<br>数) | 24-27     | 図書 <mark>D</mark> |
| EndNote         |                                          |                  |                   |                             | 22/)           | 注記        |                   |
| 読書記録            | 貸出可                                      |                  | 大岡山図書館<br>般図書     | <u>B1F-</u> 141.51/A        |                |           | 300604757         |
| ☑ メール(UTF-8)    |                                          |                  |                   |                             |                |           |                   |
| ≥ メール(SIIS)     | 貸出可                                      |                  | 大岡山図書館            | B1F 141.51/A                |                |           | 300604765         |
| 😫 印刷用画面表示       |                                          |                  | 版四書               |                             |                |           |                   |
| ごのページのURL       | 貸出可                                      |                  | 大岡山図書館            | B1F 141.51/A                |                |           | 300689140         |
| 所蔵情報QRコード       |                                          |                  | 般図書               |                             |                |           |                   |
|                 | <u> 貸出可 大岡山図書館B1F-文</u> 081/kd/1331 庫・新書 |                  |                   |                             |                | 300251544 |                   |

・所蔵情報の「状態」が「貸出可」となっているものを借りることができます。 ・探している図書がヒットしない場合は、他のキーワードでも検索してみましょう。

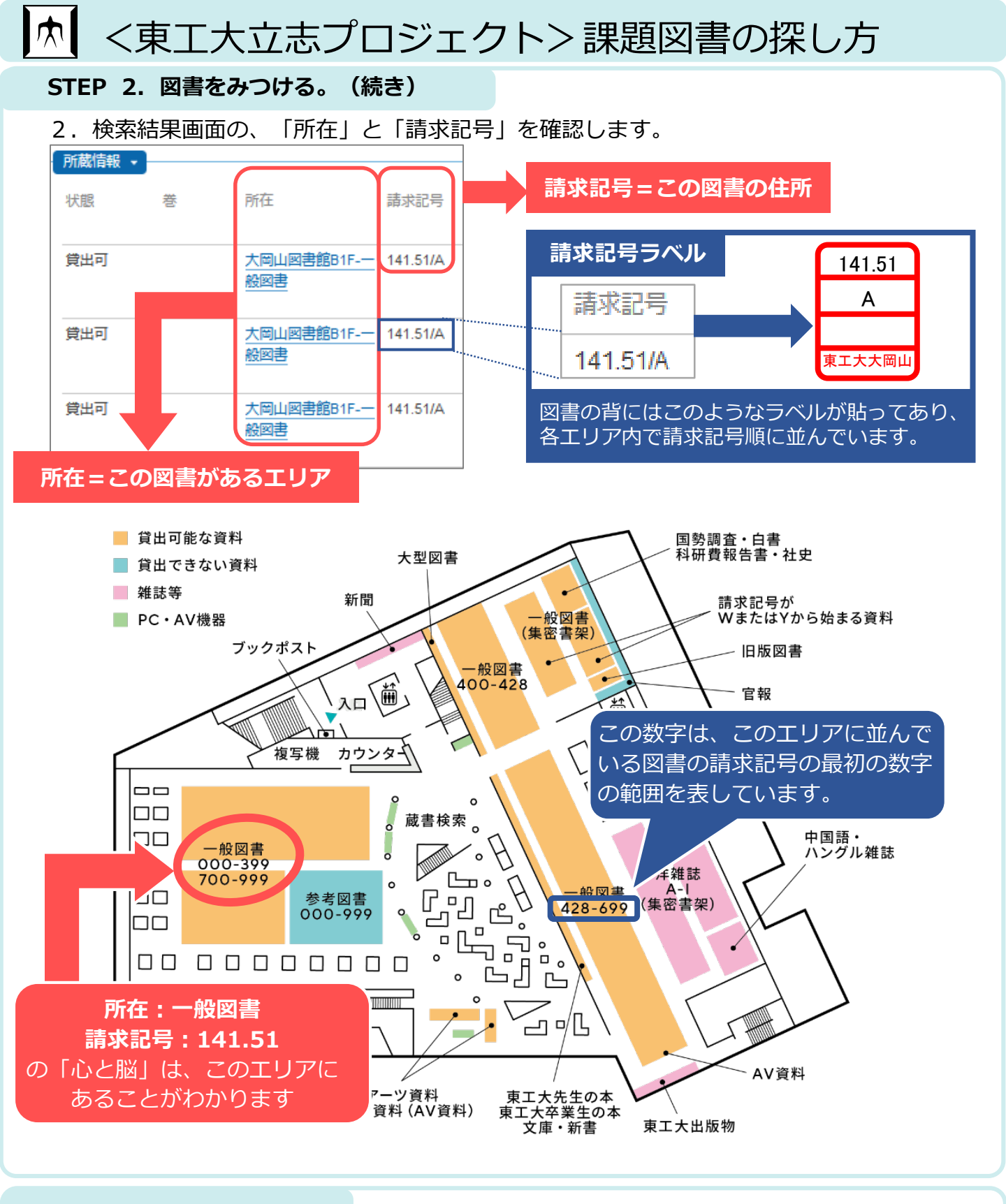

## STEP 3. 図書を借りる。

- > 学生証とPINコード(6桁の数字)が必要です。
- > カウンターまたは自動貸出機で貸出手続きを行います。
- 自動貸出機を使うためには、事前にメールアドレスまたは 携帯電話番号の登録が必要です。
- ▶ 学士課程の学生は、10冊まで2週間借りられます。

### PINコードは学生証と一緒に配ら れた封筒の中に印刷されています。

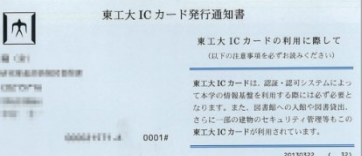

#### **東京工業大学附属図書館** Tokyo Institute of Technology Library

# すずかけ台キャンパスの図書も取寄せできます。